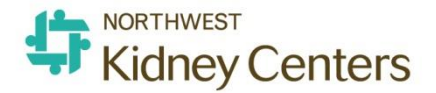

## **Report Cadence**

Table of Contents

## Clinical Manager or Designee

- Hemodialysis Treatments Recorded
- Unposted Treatments ADW
- Clinical Data Exception ADW
- Patient Activity Report
- Microbiology Detail
- Patients on Antibiotic Medications
- Patients with Infections

| Clinical Manager or Designee           |                                   |                                                                                                    |                                                                                                    |                                                                                                    |                                                                                                    |
|----------------------------------------|-----------------------------------|----------------------------------------------------------------------------------------------------|----------------------------------------------------------------------------------------------------|----------------------------------------------------------------------------------------------------|----------------------------------------------------------------------------------------------------|
| Report Name                            | Where to Find                     | When to                                                                                                    | Purpose                                                                                                    | How to Use                                                                                                    | Rationale                                                                                                    |
|                                        |                                   | Run                                                                                                    |                                                                                                    |                                                                                                    |                                                                                                    |
| Hemodialysis<br>Treatments<br>Recorded | Report Wizard<br>Clinic           | <b>At minimum:</b><br>Daily for<br>previous day                                                                                                    | To identify<br>incorrect<br>Treatment Types,<br>Unentered Missed<br>Treatments and<br>Unposted<br>Treatments                                                                                                    | Use Advanced Mode<br>and include xAKI<br>clinic.<br>In Advanced Mode<br>check the "Only<br>display events from<br>chosen clinics" box.<br>Compare the report<br>with the clinic's<br>master paper<br>schedule for the<br>previous day;<br>patient by patient. | Only patients who<br>had RTC opened at<br>the selected clinics<br>will appear on the<br>report.<br>If patient's name does<br>not have corresponding<br>expected treatment<br>type, make the<br>correction in RTC or<br>enter the unentered<br>missed tx or post the<br>tx. |
| Unposted<br>Treatments                 | Clarity>Reports<br>ADW Dashboards | At minimum:<br>weekly for<br>previous week<br>and on first<br>day of month<br>for previous<br>month.<br>Ideally, this<br>should be run<br>daily to catch<br>errors as soon<br>as possible. | Address all<br>unposted<br>treatments<br>before the end<br>of the second<br>business day of<br>the next month<br>so all txs are<br>reconciled<br><u>before</u> the bill<br>run that occurs<br>on the 3 <sup>rd</sup><br>business day of<br>the month. | Sort twice.<br>First by Location.<br>Second by Default<br>Clinic.<br>Additional Aid:<br><b>RTC Status: displays</b><br>time if a treatment<br>has been posted.<br>Evening charge<br>nurse should verify<br>all txs have a posted<br>time.                     | Sorting by Location<br>(regular clinic and xAKI<br>clinic) will show you all<br>sessions opened for<br>that location<br><b>(unposted and<br/>abandoned).</b><br>Sorting by Default<br>Clinic (regular clinic and<br>xAKI clinic will display<br>the <b>Junk</b> sessions.  |

| Report Name                | Where to Find                     | When to                                                                                             | Purpose                                                                                                    | How to Use                                                                                                    | Rationale                                                                                                    |
|----------------------------|-----------------------------------|----------------------------------------------------------------------------------------------------|----------------------------------------------------------------------------------------------------|----------------------------------------------------------------------------------------------------|----------------------------------------------------------------------------------------------------|
|                            |                                   | Run                                                                                                 |                                                                                                    |                                                                                                    |                                                                                                    |
| Clinical Data<br>Exception | Clarity>Reports<br>ADW Dashboards | At minimum:<br>weekly for<br>previous week<br>and on first<br>day of month<br>for previous<br>month | To audit correct<br>entry of post<br>dialysis wts,<br>patient height,<br>and verify<br>monthly hgb<br>and kt/v have<br>been recorded.                                                                                                    | Sort by Current Clinic.                                                                                                    | These data are<br>required for billing.<br>Follow-up on any<br>missing data<br>elements before the<br>bill run.                                                                                                    |
| Patient Activity<br>Report | Report Wizard<br>Clinic           | Weekly and at<br>End of Month                                                                       | To verify all<br>patient census<br>Additions and<br>Losses are<br>correctly recorded<br>as Network<br>Events in Patient<br>Clinic History.<br>To verify the first<br>treatment for a<br>new Addition had<br>the Dialysis Rx<br>selected with the<br>correct Start<br>Date. | Weekly and at end of<br>month verify any pt<br>Additions to your clinic<br>or losses appear on<br>the report. If an<br>Addition is not<br>recorded, you need to<br>send an email to<br>Helpline with "CIS" in<br>the subject line with<br>details of the Addition<br>so that the change in<br>Clinic/Modality can be<br>entered in TIME and<br>the Network Event<br>entered in Patient<br>Clinic History.<br>If a patient transferred<br>out of your clinic to<br>another NKC clinic and<br>the Loss does not<br>appear on the report,<br>email the receiving<br>clinic and remind them<br>to send the email to<br>Helpline. | The billing/<br>registration system,<br>TIME, must be<br>accurate and info<br>must match Clarity.<br>Clinics must report<br>Additions to their<br>clinics as soon as<br>possible after the<br>first tx and Losses<br>out of <u>NKC</u> as soon<br>as possible after last<br>tx.<br>Patient Clinic and<br>Modality changes will<br>not flow to<br>CROWNWeb-EQRS<br>unless the first tx at<br>the clinic has a<br>Dialysis Rx selected<br>with Start Date that<br>matches the first tx<br>at the clinic.<br>Kidney Transplants<br>must be reported as |

|                        |                         |                                |                                                                                                    | If the patient<br>transferred out of NKC<br>or is deceased, send<br>an email to<br>Helpline/CIS to update<br>TIME and Patient Clinic<br>History.<br>For any Addition, go to<br>Treatments>Treatment<br>History and open the<br>treatment summary<br>for the first tx at your<br>clinic and verify the<br>Dialysis Rx selected<br>has a matching Start<br>Date to the first tx<br>date. If the Start Date<br>does not match, follow<br>the instructions in the<br>Patient Transitions and<br>Data Export to<br>CROWNWeb-EQRS tip<br>sheet | soon as possible<br>after the transplant<br>surgery because<br>these patients<br>transfer out of NKC<br>to the Transplant<br>Program effective<br>the date of the<br>surgery.<br>If a patient<br>withdraws from<br>dialysis they will<br>continue to be "your"<br>patient until they are<br>deceased. Your IDT<br>will need to follow-<br>up on the patient's<br>condition until they<br>are deceased or lost<br>to follow-up 30 days<br>from last tx and then<br>report this new<br>status change to<br>Helpline/CIS to truly<br>transfer them from<br>your clinic. |
|------------------------|-------------------------|--------------------------------|----------------------------------------------------------------------------------------------------|----------------------------------------------------------------------------------------------------|----------------------------------------------------------------------------------------------------|
| Microbiology<br>Detail | Report Wizard<br>Clinic | Monthly<br>End of the<br>Month | Verify any patient<br>with positive<br>microbiology<br>results has an<br>infection<br>documented in<br>Patient>Patient<br>Infection |                                                                                                    | To audit for QAPI<br>and verify<br>information being<br>sent to NHSN is<br>correct                                                                                                    |

| Report Name                              | Where to Find           | When to<br>Run                 | Purpose                                                          | How to Use                                                                                              | Rationale                                                                          |
|------------------------------------------|-------------------------|--------------------------------|------------------------------------------------------------------|----------------------------------------------------------------------------------------------------|------------------------------------------------------------------------------------|
| Patients on<br>Antibiotic<br>Medications | Report Wizard<br>Clinic | Monthly<br>End of the<br>Month | Verify whether<br>patient should<br>have infection<br>documented | Look for IV<br>antibiotics or<br>antifungals given in<br>clinic.<br>Verify correct ICD<br>10 documented | To audit for QAPI<br>and verify<br>information being<br>sent to NHSN is<br>correct |
| Patients with<br>Infections              | Report Wizard<br>Clinic | Monthly<br>End of the<br>Month | Review for<br>complete<br>documentation                          |                                                                                                    | To audit for QAPI<br>and verify<br>information being<br>sent to NHSN is<br>correct |